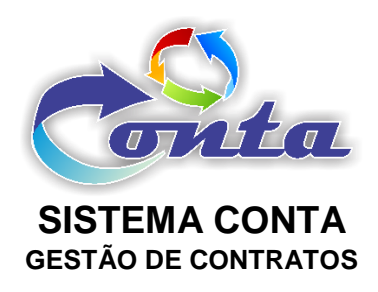

# Treinamento do Sistema Conta no Ministério da Transparência e Controladoria-Geral da União – CGU

M02.2 – Módulo Administração

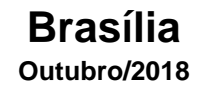

## Informação sobre o material

| Treinamento | Sistema Conta – Módulo Administração                                                                                                    |
|-------------|----------------------------------------------------------------------------------------------------|
| Objetivo    | Neste material estão as informações relevantes sobre:<br>a) Manutenção dos dados cadastrais do sistema;<br>b) Manutenção do cadastro de usuários, grupos e perfis; e<br>c) outras informações relevantes para o funcionamento do<br>sistema. |

### Histórico de revisões

| Ref. | Data       | Observações          |
|------|------------|----------------------|
| r01  | 27/11/2016 | Criação do documento |
| r02  | 17/09/2018 | Revisão do documento |
| r03  | 09/10/2018 | Revisão do documento |

|      | •••••••                            |    |
|------|------------------------------------|----|
| 1- I | NTRODUÇÃO                          | 4  |
| 2- N | IENU                               | 4  |
| 2.1  | · Início                           | 5  |
| 2.2  | Cadastro                           | 5  |
| 2    | .2.1- Órgão / UG                   | 6  |
|      | 2.2.1.1- Inserir / Alterar - Órgão | 6  |
|      | 2.2.1.2- Inserir / Alterar - UG    | 6  |
|      | 2.2.1.3- Configuração UG Executora | 7  |
| 2    | <b>.2.2- PI / CC</b>               | .0 |
| 2    | .2.3- Código Item                  | .0 |
| 2.3  | Consulta1                          | .1 |
| 2    | <b>.3.1- PI / CC</b>               | .1 |
| 2.4  | Administração Sistema1             | .4 |
| 2    | .4.1- Segurança1                   | .4 |
|      | 2.4.1.1- Configuração Sistema1     | .4 |
|      | 2.4.1.2- Lista de Usuários         | .7 |
|      | 2.4.1.3- Lista de Aplicativos1     | .8 |
|      | 2.4.1.4- Lista Grupos              | 20 |
|      | 2.4.1.5- Lista de Sistemas         | 1  |
|      | 2.4.1.6- Aplicativo X Grupo        | 2  |
|      | 2.4.1.7- Sincronizar Aplicativos   | 4  |
| 2    | .4.2- E-mail p/ Usuários2          | 4  |
| 2.5  | • Meu Perfil                       | 25 |
| 2    | .5.1- Alterar Senha                | 25 |
| 2.6  | - Mudar Módulo2                    | 25 |
| 2.7  | • Sair da Aplicação2               | 25 |

# Sumário

## 1- INTRODUÇÃO

Neste material vamos falar do Módulo Administração do Sistema Conta. Este módulo possui acesso a todos as informações gerenciais e de configuração do Sistema. Nele pode-se cadastrar Órgão, UG (Unidade Gestora), PI/CC (Plano Interno / Centro de Custo), Usuários, Grupos de Usuários, perfis de acesso e muito mais.

### 2- MENU

No menu do Módulo Administração, temos os seguintes itens:

| Início | Cadastro   | Consulta                   | Administração Sistema | Meu Perfil | Mudar Módulo | Sair da Aplicação |
|--------|------------|----------------------------|-----------------------|------------|--------------|-------------------|
| •      | Início     |                            |                       |            |              |                   |
| ٠      | Cadastro   |                            |                       |            |              |                   |
|        | ≻ Ór       | gão / UG                   |                       |            |              |                   |
|        |            | <ul> <li>Inser</li> </ul>  | ir / Alterar - Órgão  |            |              |                   |
|        |            | <ul> <li>Inser</li> </ul>  | ir / Alterar - UG     |            |              |                   |
|        |            | <ul> <li>Confi</li> </ul>  | guração UG Execu      | itora      |              |                   |
|        | > PI       | / CC                       |                       |            |              |                   |
|        | ≻ Cá       | digo Item                  |                       |            |              |                   |
| •      | Consulta   |                            |                       |            |              |                   |
|        | > PI       | ou CC                      |                       |            |              |                   |
| •      | Administra | ação Siste                 | ma                    |            |              |                   |
|        | ≻ Se       | gurança                    |                       |            |              |                   |
|        |            | <ul> <li>Confi</li> </ul>  | guração Sistema       |            |              |                   |
|        |            | <ul> <li>Lista</li> </ul>  | de Usuários           |            |              |                   |
|        |            | <ul> <li>Lista</li> </ul>  | de Aplicativos        |            |              |                   |
|        |            | <ul> <li>Lista</li> </ul>  | Grupos                |            |              |                   |
|        |            | <ul> <li>Lista</li> </ul>  | de Sistemas           |            |              |                   |
|        |            | <ul> <li>Aplica</li> </ul> | ativo X Grupo         |            |              |                   |
|        |            | <ul> <li>Sincr</li> </ul>  | onizar Aplicativos    |            |              |                   |
|        | ≻ E-       | mail p/ Us                 | uários                |            |              |                   |

• Meu Perfil

- Alterar Senha
- Mudar Módulo
- Sair da Aplicação

Na sequência será abordado cada um destes itens a seguir.

#### 2.1- Início

Ao entrar no módulo Administração, o item "Início" do menu é padrão como tela inicial. Na tela inicial do Módulo Administração, do lado esquerdo, abaixo do menu, contém um calendário com início e fim de vigências dos contratos cadastrados no sistema. Do lado direito, são o número total de registros de contratos na base dados.

Na parte superior do módulo, na tarja azul, você tem informações com tais como: Nome do módulo, UG (Unidade Gestora) selecionada no *login* do usuário, versão do sistema, data e nome do usuário.

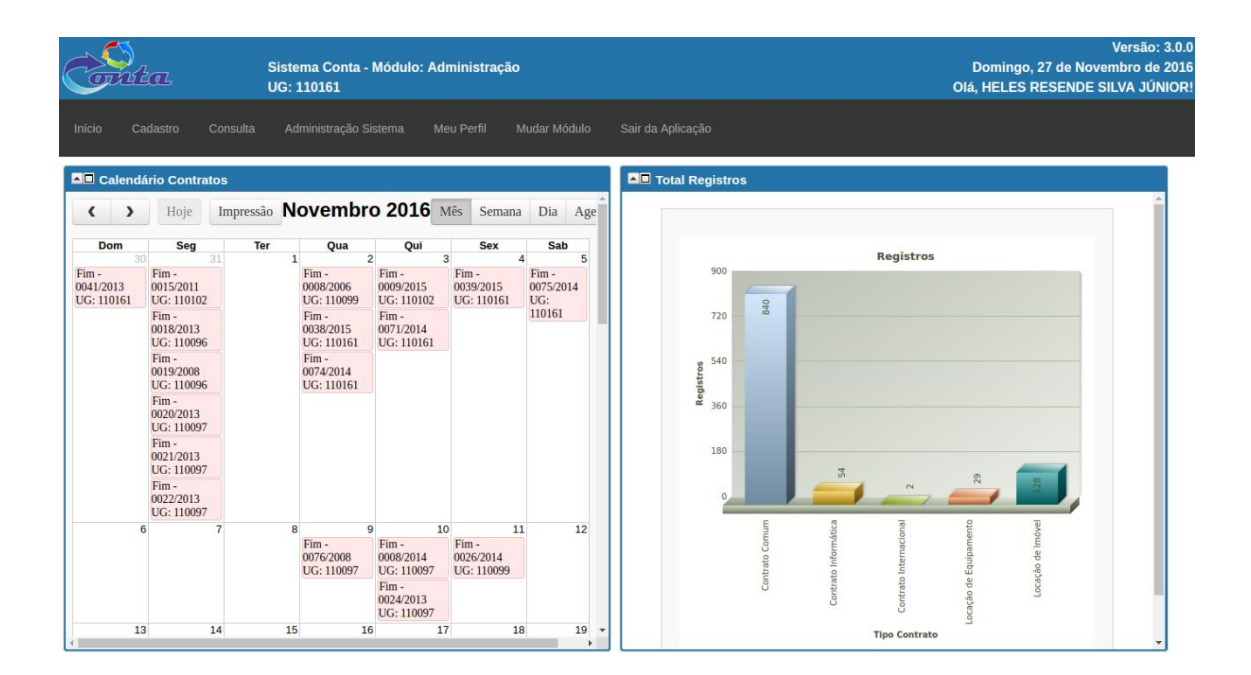

#### 2.2- Cadastro

No menu cadastro pode ser encontrado formulários de cadastro gerais do Sistema Conta. Dentre eles: Órgão, Unidade Gestora, Configurações destas Unidades, PI/CC (Plano interno / Centro de Custo) e Código Item.

Treinamento Sistema Conta – M02.2 – Módulo Administração

#### 2.2.1- Órgão / UG

Neste item está os dados cadastrais da Instituição que utiliza o Sistema Conta (Órgão e Unidades Gestoras e suas configurações).

#### 2.2.1.1- Inserir / Alterar - Órgão

O cadastro de órgão é mantido por este item. Neste formulário contém os campos de Código do Órgão, Nome do Órgão e Situação. O campo Código de Órgão deverá ser o mesmo código do órgão no SIAFI - Sistema Integrado de Administração Financeira.

| Código do Órgão *                  | 63000                                      |
|------------------------------------|--------------------------------------------|
| Nome do Órgão *                    | ADVOCACIA-GERAL DA UNIÃO                   |
| Situação *                         | <ul> <li>Ativo</li> <li>Inativo</li> </ul> |
| Campo de preenchimento obrigatório |                                            |

#### OBSERVAÇÃO: Os campos com "\*" são campos obrigatórios.

Após o preenchimento do formulário basta clicar no botão com a função desejada.

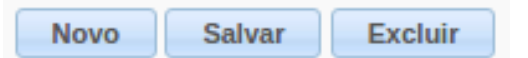

Na parte de baixo do formulário temos a barra de navegação, onde pode ser visto todos os registros de órgão do sistema.

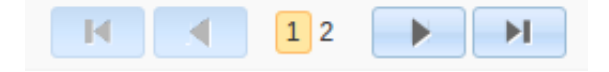

#### 2.2.1.2- Inserir / Alterar - UG

No item "Inserir / Alterar – UG", são mantidos os cadastros das Unidades Gestoras que utilizam o Sistema Conta. Neste formulário contém os campos de Código UG, Nome UG Telefone, Órgão, Tipo e Situação. O campo Código UG deverá ser o mesmo código que consta no SIAFI - Sistema Integrado de Administração Financeira.

| Código UG * | 110161                             |
|-------------|------------------------------------|
| Nome UG *   | SAD-DF                             |
| Telefone *  | (61)3352-9306 ?                    |
| Órgão *     | 63000 - ADVOCACIA-GERAL DA UNIÃO 🔻 |
| Tipo *      | UG Executora                       |
| Situação *  | Ativo 🔻                            |

#### OBSERVAÇÃO: Os campos com "\*" são campos obrigatórios.

Após o preenchimento do formulário basta clicar no botão com a função desejada.

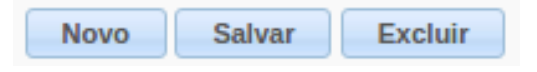

Na parte de baixo do formulário temos a barra de navegação, onde pode ser visto todos os registros de UG's do sistema.

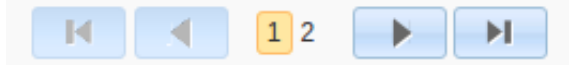

Neste formulário temos uma opção de copiar para que insira uma nova UG copiando de uma Unidade Gestora Existente.

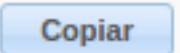

IMPORTANTE: Para ter contratos cadastrado em uma unidade gestora, esta deverá ser do tipo UG Executora.

#### 2.2.1.3- Configuração UG Executora

Neste item, os administradores mantem informações sobre os responsáveis por contratos na Unidade Gestora. Além disso, pode ser configurado o envio de e-mails das Rotinas DIÁRIA e MENSAL.

|              |         |                                                | Ordenação                                          |                       |                       |                             |                             | Nov                      |
|--------------|---------|------------------------------------------------|----------------------------------------------------|-----------------------|-----------------------|-----------------------------|-----------------------------|--------------------------|
| Código       | UG ¢    | Chefia Contratos 🔶                             | Substituto ¢                                       | Tel. 1 ¢<br>Contratos | Tel. 2 ¢<br>Contratos | Enviar E-mail \$<br>Diário? | Enviar E-mail ¢<br>Semanal? | Enviar E-mail<br>Mensal? |
| 110062       | - DGEP  | 38982064168 - PAULO DE TARSO BELLO DE<br>SOUZA | 26122022187 - ILDONEU ALVES PEREIRA                | 6120267797            | 6120267803            | Sim                         | Não                         | Sim                      |
| 110581       | - DIDIP | 38982064168 - PAULO DE TARSO BELLO DE<br>SOUZA | 26122022187 - ILDONEU ALVES PEREIRA                | 6120267797            | 6120267803            | Sim                         | Não                         | Sim                      |
| 110097<br>RS | - SAD-  | 25940341004 - MARTA SUSANA DIAS LEAL           | 49224409091 - RODRIGO DO CANTO CARDOSO             | 5135116533            | 5135116537            | Sim                         | Não                         | Sim                      |
| 110096<br>PE | - SAD-  | 48752754472 - MARIA LUCIA CARVALHO DE<br>PAULA |                                                    | 8121281408            | 8121281403            | Sim                         | Não                         | Sim                      |
| 110102<br>RJ | - SAD-  | 03564896716 - ADRIANA MELLO DE AZEVEDO         |                                                    | 2130956100            | 3125192035            | Sim                         | Não                         | Sim                      |
| 110161<br>DF | - SAD-  | 38982064168 - PAULO DE TARSO BELLO DE<br>SOUZA | 26122022187 - ILDONEU ALVES PEREIRA                | 6120267797            | 6120267803            | Sim                         | Não                         | Sim                      |
| 110099<br>SP | - SAD-  | 21396562885 - MARCELO DALPICOLO                | 13777297020 - MARIA DE LOURDES DA SILVA<br>AZEVEDO | 1135062040            | 1135062061            | Sim                         | Não                         | Sim                      |
| 110156       | - EAGU  | 38982064168 - PAULO DE TARSO BELLO DE<br>SOUZA | 26122022187 - ILDONEU ALVES PEREIRA                | 6120267797            | 6120267803            | Sim                         | Não                         | Sim                      |

Ao clicar no Botão "Novo" será aberto um formulário em branco.

Caso clique no ícone 🤌 (edição do registro) poderá ser editado um registro já constante da tabela.

O formulário de Configurações da UG na Aba "Dados Setor Contratos" deverá ser atualizado com as informações dos responsáveis pelos contratos naquela UG. Para que apareça usuários para ser selecionado nos campos "Chefia Contratos" e "Substituto" deverá ter usuários cadastrados do Grupo de Usuários "Setor de Contratos".

| Alterar Configuração UG |                                             | 27/11/2016 |
|-------------------------|---------------------------------------------|------------|
|                         | Novo Salvar Excluir                         | Voltar     |
| Dados Setor Contratos   | E-mail Diário E-mail Semanal E-mail Mensal  |            |
| UG Executora *          | 110062 - DGEP 🔹                             |            |
| Chefia Contratos *      | 38982064168 - PAULO DE TARSO BELLO DE SOUZA |            |
| Substituto              | 26122022187 - ILDONEU ALVES PEREIRA 🔹       |            |
| Tel. 1 Contratos *      | (61)2026-7797                               |            |
| Tel. 2 Contratos        | (61)2026-7803                               |            |

Na Aba "E-mail Diário" deverá ser informado se a UG terá esta funcionalidade disponibilizada ou não. Caso o campo "Enviar E-mail Diário?" esteja com a opção "Sim", deverá criar um texto padrão para os e-mails que serão enviados nesta rotina.

Ao colocar o mouse sobre o ícone *será* informado *TAGS* que poderão ser incluídas no texto do E-mail para ser substituído por dados da base de dados.

Exemplo: **!!nomedofiscal!!** = *TAGS* que será substituída pelo nome do responsável pelo contrato no corpo do texto do e-mail.

#### OBSERVAÇÃO: Os campos com "\*" são campos obrigatórios.

| Alterar Configuração UG                                                                                                    | 27/11/2016   |
|----------------------------------------------------------------------------------------------------|--------------|
| Novo Salvar Excluir                                                                                                    | Voltar       |
|                                                                                                    |              |
| Dados Setor Contratos E-mail Diário E-mail Semanal E-mail Mensal                                                                                                    |              |
| Enviar E-mail Diário? *<br>● Sim ● Não                                                                                                    |              |
| Informação<br>3                                                                                                    |              |
| Texto E-mail Diário                                                                                                    |              |
| B I U 🗛 📰 🗐 🗐 🗄 🗄 🗄 🛱 👘 🕐 Tipo de fonte 🔹 Tamanho 🔹 🗛 🔹                                                                                                    |              |
| ք   🔜 🗷   🖅 🔩 🚽   🦏 🕂 🖞   🇱 💷 🚥 👾 💷 😃                                                                                                    |              |
| ADVOCACIA-GERAL DA UNIÃO<br>SECRETARIA-GERAL DE ADMINISTRAÇÃO<br>SUPERINTENDÊNCIA DE ADMINISTRAÇÃO DE DISTRITO FEDERAL<br>COORDENAÇÃO DE COMPRAS, LICITAÇÕES E CONTRATOS<br>DIVISÃO DE CONTRATOS                                            | *            |
| S.I.G, Quadra 06, Lote 800, Bloco A, Sala 206, Edificio Sede II<br>70.610.460 - Brasilia/DF<br>dicon.sad.dt@aqu.com.br                                                                                                    |              |
| Prezado Sr.(a) !!nomefiscal!!;                                                                                                    |              |
| De ordem do Senhor Superintendente Regional de Administração no Distrito Federal e, considerando o vencimento do contrato abaixo relacionado, solicita<br>dessa Unidade no sentido de providenciar, se for o caso, os seguintes documentos: | imos gestões |

A rotina de envio de E-mail diário é executada diariamente e o script seleciona os contratos que vencerão em 30, 60, 90, 120 e 150 dias e dispara para eles um e-mail informativo da data de vigência, com o texto constante do campo "Texto E-mail Diário". Este e-mail e envia para todos os Responsáveis pelo contrato com cópia para o "Chefe do Contratos" informado na aba Dados Setor Contratos.

A Aba E-mail Semanal encontra-se desabilitada no sistema. Mesmo que tenha a informação, não será enviado e-mails semanais.

A Aba E-mail Mensal tem uma rotina mensal de envio de e-mail. Sendo assim, todo o 1º dia de cada mês, será enviado um extrato de todos os contratos ativo que o responsável tem responsabilidades.

| Dados Setor Contratos                  | E-mail Diário E-mail Semanal E-mail Mensal              |
|----------------------------------------|---------------------------------------------------------|
| Enviar E-mail Mensal? *<br>◉ Sim ◯ Não |                                                         |
| Informação<br>?                        |                                                         |
| Texto E-mail Mensal                    |                                                         |
|                                        | B I U ARE 副言語語語 # # # # # Tipo de fonte - Tamanho - A - |
|                                        | 🖬   🔜 🖃   🖅 🎭 🗲   🦬 🕂 🏋   🇱 📰 🕬 🔅 🖛 🙂 💆                 |
|                                        |                                                         |

Os campos são iguais aos do E-mail Diário.

Após o preenchimento do formulário basta clicar no botão com a função desejada.

| Novo | Salvar | Excluir |
|------|--------|---------|
|------|--------|---------|

#### 2.2.2- PI / CC

No menu PI/CC são mantidos o cadastro de plano interno do órgão (orçamentário) e centro de custo (contabilidade de custos). A informação de Plano Interno, hoje não há utilidade dentro da ferramenta. Já o Centro de Custo serve para inserir nas Instalações do Órgão que será abordado no Material "M06.1 – Módulo Planejamento".

#### 2.2.3- Código Item

O código item, é um cadastro de itens utilizados em *Combobox* (campo de seleção de dados) em todo o Sistema Conta. Dentre eles temos: Tipo de contrato, Tipo de mão de obra, dentre outros.

| Código Item   | 1                                                                                                    |  |
|---------------|----------------------------------------------------------------------------------------------------|--|
| Código<br>Pes | Índice Reajuste Contrato ▼<br>Índice Reajuste Contrato<br>Tipo Contrato<br>Tipo de Mão de Obra<br>Tipo Função Contrato<br>Tipo Garantia<br>Tipo Licitação<br>Tipo Prédio<br>Tipo UG |  |

Neste campo basta selecionar o item que deseja atualizar informações ou incluir um subitem. Após a seleção será direcionado para uma tabela com todos os subitens cadastrados.

Treinamento Sistema Conta – M02.2 – Módulo Administração

| Códig<br>Busca | Código Item<br>Busca rápida 🔎 Voltar         |                    |                        |  |  |
|----------------|----------------------------------------------|--------------------|------------------------|--|--|
|                | Código ID                                    | Descrição Resumida | Descrição Completa     |  |  |
| Ü 🧷            | Tipo Contrato                                | 60                 | Contrato Comum         |  |  |
| Û 🧷            | Tipo Contrato                                | 48                 | Contrato Informática   |  |  |
| Û 🧷            | Tipo Contrato                                | 999                | Locação de Imóvel      |  |  |
| Û 🧷            | Tipo Contrato                                | 48                 | Locação de Equipamento |  |  |
| Û 🧷            | Tipo Contrato                                | 999                | Contrato Internacional |  |  |
| Ir pa          | Ir para Visualizar 15 🔻 I I I I [1 a 5 de 5] |                    |                        |  |  |

Nesta tela tem alguns ícones com funcionalidades conforme tabela abaixo:

| Ícone | Nome    | Funcionalidade                     |
|-------|---------|------------------------------------|
| Î     | Lixeira | Apaga o registro que está na linha |
| 0     | Edição  | Editar o registro da linha         |

Caso queira inserir um novo subitem basta clicar o Botão "Novo".

#### 2.3- Consulta

Neste menu pode ser encontrado consultas de cadastro em determinada tabela.

#### 2.3.1- PI / CC

No menu PI/CC é a consulta dos cadastros de plano interno do órgão (orçamentário) e centro de custo (contabilidade de custos). Na *Grid* (tabela com dados) há várias opções para o usuário montar sua consulta.

| Consulta PI ou CC |                                  |                 |            |           |               |            |  |
|-------------------|----------------------------------|-----------------|------------|-----------|---------------|------------|--|
| Busca rá          | oida 🔎 Colunas Ordenação         | D 🔅 Export      | ação 🤝     | Pesq      | uisa Avançada | ]          |  |
| Código 🖨          | Descrição 🗢                      | CC ou PI 🔶      | Tipo 💠     | Mts2 ¢    | Qtd. Pessoas  | Situação 🖨 |  |
| 060400            | BA - ILHEUS - PSU                | Centro de Custo | Instalação | 263,00    | 32            | Ativo      |  |
| 140300            | PA - BELEM - CJU                 | Centro de Custo | Instalação | 227,00    | 11            | Inativo    |  |
| 170401            | MG - VARGINHA - PSF              | Centro de Custo | Unidade    | 569,95    | 16            | Inativo    |  |
| 231200            | RS - CANOAS - PSF                | Centro de Custo | Instalação | 322,00    | 49            | Ativo      |  |
| 110200            | MG - UBERLANDIA - PSU            | Centro de Custo | Instalação | 400,00    | 37            | Ativo      |  |
| 090100            | GO - GOIANIA - PU_CJU            | Centro de Custo | Instalação | 2.509,00  | 88            | Inativo    |  |
| 010200            | DF - BRASILIA - SEDE II          | Centro de Custo | Instalação | 11.630,18 | 700           | Ativo      |  |
| 210200            | RO - JI-PARANA - PSF             | Centro de Custo | Instalação | 225,60    | 23            | Ativo      |  |
| 250100            | SE - ARACAJU - PF_CJU            | Centro de Custo | Instalação | 901,33    | 139           | Ativo      |  |
| 070300            | CE - FORTALEZA -PU               | Centro de Custo | Instalação | 1.165,15  | 116           | Inativo    |  |
| 190300            | RJ - NITEROI - PSU               | Centro de Custo | Instalação | 540,00    | 48            | Inativo    |  |
| 100300            | MA - SAO LUIS - CJU              | Centro de Custo | Instalação | 100,00    | 13            | Inativo    |  |
| 120400            | MS - CAMPO GRANDE - PU (NECAP)   | Centro de Custo | Instalação | 220,00    | 1             | Inativo    |  |
| 190400            | RJ - CAMPOS DOS GOYTACAZES - PSU | Centro de Custo | Instalação | 384,00    | 19            | Ativo      |  |
| 160400            | PE - CARUARU - PSF               | Centro de Custo | Instalação | 405,36    | 37            | Ativo      |  |
| Ir para           | 1 Visualizar 15 M                | 1 2 3           | 4 5 🔜      |           | [1 a          | 15 de 619] |  |

No botão "Colunas" o usuário pode selecionar as colunas que irá apresentar na consulta.

| Selecionar Colunas |              |  |  |  |
|--------------------|--------------|--|--|--|
|                    | Código       |  |  |  |
|                    | Descrição    |  |  |  |
|                    | CC ou PI     |  |  |  |
|                    | Тіро         |  |  |  |
|                    | Mts2         |  |  |  |
|                    | Qtd. Pessoas |  |  |  |
|                    | Situação     |  |  |  |
| Aplicar Cancelar   |              |  |  |  |

Do lado Direito são as colunas que serão apresentadas. Caso não queira uma determinada coluna, basta clicar e arrasta-la para o lado esquerdo e depois disso clicar no botão Aplicar.

No botão "Ordenação" o usuário poderá ordenar sua consulta pelo campo que selecionar.

| Codigo       |  |
|--------------|--|
| Descrição    |  |
| CC ou PI     |  |
| Тіро         |  |
| Mts2         |  |
| Qtd. Pessoas |  |
| Situação     |  |

Para criar uma ordenação, basta clicar no item e arrastar para o lado direito e clicar no botão Aplicar.

No Botão "Exportação" o usuário pode exportar esta consulta para várias extensões disponíveis.

| Gerar PDF |
|-----------|
| WORD      |
| XLS       |
| Gerar XML |
| CSV       |
| Gerar RTF |
| Imprimir  |

Por fim, no botão "Pesquisa Avançada" o usuário pode filtrar os dados da consulta. Nesta opção há vários campos que podem ser informados que filtrará selecionará a informação.

| Consulta Pl ou ( | c           |                               | 27/11/2016 |
|------------------|-------------|-------------------------------|------------|
| Cádino           | 0.11        |                               |            |
| Coulgo           | Contem      | •                             |            |
| Descrição        | Contém      | •                             |            |
| CC ou Pl         | Todos       | Ŧ                             |            |
| Тіро             | Todos v     |                               |            |
| Mts2             | maior que 🔻 |                               |            |
| Qtd. Pessoas     | maior que 🔻 |                               |            |
| Situação         | Todos 🔻     |                               |            |
|                  | Pesquisa A  | Avançada Limpar Editar Voltar |            |

#### 2.4- Administração Sistema

No menu "Administração Sistema" os administradores da ferramenta mantem o cadastro de usuários, grupos de usuários, perfis de acesso, configurações de integração com os dados do SIAFI - Sistema Integrado de Administração Financeira e configuração da comunicação com usuários por meio de e-mail.

#### 2.4.1- Segurança

No item "Segurança" estão todos os subitens de manutenção de usuários, grupos e configurações de comunicação e integração do sistema.

#### 2.4.1.1- Configuração Sistema

Ao acessar o subitem "Configuração Sistema" aparece apenas uma linha com dados de configuração do sistema.

Nesta tela tem alguns ícones com funcionalidades conforme tabela abaixo:

| Ícone | Nome    | Funcionalidade                                    |
|-------|---------|---------------------------------------------------|
| Û     |         | Apaga o registro que está na linha. OBSERVAÇÃO    |
|       | Lixeira | IMPORTANTE: Essa linha não pode ser excluída,     |
|       |         | pois o sistema busca a configuração na tabela com |
|       |         | o "Id = 1".                                       |
| /     | Edição  | Editar o registro da linha                        |

Ao clicar em editar será aberto o formulário com as configurações de comunicação do sistema por meu do e-mail e configuração do acesso ao e-mail que é integrado ao SIAFI.

| Salvar                  | Sair |
|-------------------------|------|
| ⊖ Dados Básicos Sistema |      |
| Path Sistema *          |      |
| /var/www/               |      |
| E-mail *                |      |
| conta@agu.gov.br        |      |
| Servidor SMTP *         |      |
| localhost               |      |
| Usuário SMTP            |      |
| Senha SMTP              |      |
| Porta SMTP              |      |
| 25                      |      |
| Segurança SMTP<br>Não 🔻 |      |

| ⊖ Retorno Execução Financeira    |
|----------------------------------|
| Servidor Retorno                 |
| expressov3.serpro.gov.br:993/ssl |
| Login                            |
| conta.siafi                      |
| Senha                            |
| E-mail Recebimento               |
| lista-cdsdw@serpro.gov.br        |
| Opções Retorno                   |

#### OBSERVAÇÃO: Os campos com "\*" são campos obrigatórios.

Após efetuar as atualizações das informações, clique no botão "Salvar".

Para que o administrador teste se as configurações dos "Dados Básicos Sistema" estão corretas e funcionando na comunicação com o usuário, sugerimos que entre na opção do menu: "Administração Sistema" > "E-mail p/ Usuários", e envie um e-mail para o Grupo de Usuários Administradores. Se obter o retorno "OK" significa que está correta as configurações.

Para que o administrador teste a informação "Retorno Execução Financeira", que é a integração com o SIAFI, sugerimos que abra o browser no endereço do sistema na aplicação "**/retorno\_tg**".

#### Exemplo: http://conta.planejamento.gov.br/retorno\_tg

Se não retornar mensagem de erro, o sistema está configurado corretamente. Caso contrário retorne no formulário de configuração corrija o problema.

OBSERVAÇÃO: Para que a integração com o SIAFI funcione, é necessário que o diretório "\_libs" e seus subdiretórios tenham permissão de escrita.

#### 2.4.1.2- Lista de Usuários

| Cons | ionsulta 27/11/2016                                       |                                           |                               |         |  |
|------|-----------------------------------------------------------|-------------------------------------------|-------------------------------|---------|--|
| Nov  | /0                                                        | Todos os campos 🔻                         | 🔎 🔅 Export                    | tação 🔻 |  |
|      | Login 🗢                                                   | Nome 🗢                                    | E-mail 🔶                      | Ativo 🗢 |  |
| 1    | 00754616509                                               | RUSEVALDEN FREITAS DE ARAUJO              | rusevalden.araujo@agu.gov.br  | Sim     |  |
| 1    | 02096772443                                               | HELDER FALCÃO TORRES                      | helder.torres@agu.gov.br      | Sim     |  |
| 1    | 41430530472                                               | FRANCISCO ALVES DOS SANTOS                | francisco.a.santos@agu.gov.br | Sim     |  |
| 1    | 05479150472                                               | ISABEL MARTINS RAMOS DE OLIVEIRA LIBERATO | isabel.liberato@agu.gov.br    | Sim     |  |
| 1    | 46695990468                                               | ERICK MARTINS NORAT                       | erick.norat@agu.gov.br        | Sim     |  |
| 1    | 34825584772                                               | LUIZ CARLOS BISPO ALVES                   | luiz.bispo@agu.gov.br         | Sim     |  |
| 1    | 42437059091                                               | CLEUSA MARIA DAL CORTIVO                  | cleusa.cortivo@agu.gov.br     | Sim     |  |
| 1    | 61632716372                                               | GIOCONDA VIRGÍNIA ALVES DE ASSIS          | gioconda.assis@agu.gov.br     | Sim     |  |
| 1    | 26122022187                                               | ILDONEU ALVES PEREIRA                     | ildoneu.pereira@agu.gov.br    | Sim     |  |
| 1    | 45477469153                                               | SUELI NERY                                | sueli.nery@agu.gov.br         | Não     |  |
|      | I     2     3     4     5     >     )     [1 a 10 de 791] |                                           |                               |         |  |

Na "Lista de Usuários" é listado todos os usuários cadastrados no sistema.

Nesta tela tem alguns ícones com funcionalidades conforme tabela abaixo:

| Ícone | Nome   | Funcionalidade             |
|-------|--------|----------------------------|
|       | Edição | Editar o registro da linha |

No Botão "Exportação" o usuário pode exportar esta consulta para várias extensões disponíveis.

| Gerar PDF |  |
|-----------|--|
| WORD      |  |
| XLS       |  |
| Gerar XML |  |
| CSV       |  |
| Gerar RTF |  |
| Imprimir  |  |

Para inserir um novo Usuário basta clicar no botão "Novo" e preencher o formulário.

| Incluir - U    | Jsuário                                                                                          |
|----------------|--------------------------------------------------------------------------------------------------|
|                |                                                                                                  |
| Sair           |                                                                                                  |
|                |                                                                                                  |
| Login *        |                                                                                                  |
|                |                                                                                                  |
| Nome *         |                                                                                                  |
|                |                                                                                                  |
| E-mail *       |                                                                                                  |
| Ativo          | ● Sim ● Não                                                                                      |
|                |                                                                                                  |
| Grupos         | Administrador Capaticação CGPS Conta CORFI Dicon Dicon_Chere     Estaciário Fiscal Luana SAD SGA |
|                |                                                                                                  |
|                | 110060 110062 110063                                                                             |
| uc             | 110096 110097 110099                                                                             |
| Vinculação     | 110102 110156 110161                                                                             |
|                | 110581                                                                                           |
|                |                                                                                                  |
| * Campo de pre | eenchimento obrigatório                                                                          |
|                | Incluir                                                                                          |
|                |                                                                                                  |

#### **OBSERVAÇÃO:** Os campos com **"\*"** são campos obrigatórios.

No campo "Login" deve ser o CPF do usuário. Ao selecionar o Grupo do usuário, automaticamente ele será atribuído no perfil daquele grupo.

Quando clicar no botão "Incluir", o sistema gerará uma senha aleatória e enviará um e-mail com informações de acesso ao usuário.

OBSERVAÇÃO IMPORTANTE: Para cadastrar os usuários, primeiro é necessário que as configurações de comunicação estejam corretas.

#### 2.4.1.3- Lista de Aplicativos

Neste item, os administradores mantem todas as aplicações do sistema. Esta tabela é utilizada para atribuir os perfis nos Grupos de Usuários.

| Cons | sulta - Aplicações  | 27/11/2016           |
|------|---------------------|----------------------|
|      | Novo                |                      |
|      | Nome da aplicação 🔶 | Descrição 🔶          |
| Ø    | form_menu           |                      |
| Ø    | form_orgao          |                      |
| Ø    | form_predio         |                      |
| 0    | form_setor          |                      |
| 0    | form_ug             |                      |
| 0    | grid_predio         |                      |
| 0    | inicio              |                      |
| 0    | menu                |                      |
| 0    | app_change_pswd     | Security Application |
| 0    | app_form_add_users  | Security Application |
|      | <b>1</b> 2 3 4 5    | [1 a 10 de 121]      |

Nesta tela tem alguns ícones com funcionalidades conforme tabela abaixo:

| Ícone | Nome   | Funcionalidade             |
|-------|--------|----------------------------|
| Ø     | Edição | Editar o registro da linha |

Ao editar um registro atualize o formulário e clique em Salvar.

| Atualização               | Aplicações              | 27/11/2016 |
|---------------------------|-------------------------|------------|
| Sair                      |                         | Q          |
| Nome da<br>aplicação<br>* | form_menu               |            |
| Descrição                 |                         |            |
| * Campo de pr             | eenchimento obrigatório |            |
|                           | Novo Excluir Salvar     |            |

No Botão "Exportação" o usuário pode exportar esta consulta para várias extensões disponíveis.

| Gerar PDF |  |
|-----------|--|
| WORD      |  |
| XLS       |  |
| Gerar XML |  |
| CSV       |  |
| Gerar RTF |  |
| Imprimir  |  |

Para inserir novas aplicações, sugerimos que utilize a opção do menu: "Administração Sistema" > "Segurança" > "Sincronizar Aplicativos".

#### 2.4.1.4- Lista Grupos

| Consulta - Grupo | os         |               | 27/11/2016     |
|------------------|------------|---------------|----------------|
| Novo             | ز          | <b>\$</b>     | Exportação 🤝   |
|                  | Grupo ID 🖨 | Descrição     | \$             |
| l                | 13         | Luana         |                |
| l                | 1          | Administrador | r              |
| 0                | 2          | Dicon         |                |
| 0                | 3          | Fiscal        |                |
| 0                | 5          | CGPS          |                |
| 0                | 6          | SAD           |                |
| 0                | 7          | Estagiário    |                |
| 0                | 8          | Conta         |                |
| 0                | 9          | CORFI         |                |
| 0                | 10         | Capaticação   |                |
| K                | 1 2        | н             | [1 a 10 de 12] |
|                  |            |               |                |

Na "Lista Grupos" pode ser criado e alterado os Grupos de usuários no sistema.

Nesta tela tem alguns ícones com funcionalidades conforme tabela abaixo:

| Ícone | Nome   | Funcionalidade             |
|-------|--------|----------------------------|
| Ø     | Edição | Editar o registro da linha |

Ao editar um registro atualize o formulário e clique em Salvar.

| Inclusão - sec_groups                                                                                                    | 27/11/2016 |
|----------------------------------------------------------------------------------------------------|------------|
| Descrição                                                                                                    |            |
| - Módulos                                                                                                    |            |
| <ul> <li>Administração</li> <li>Capacitação</li> <li>Execução Financeir</li> <li>Fiscalização</li> <li>Gestão de Contratos</li> <li>Planejamento</li> </ul> | a          |
| Incluir Sair                                                                                                    |            |

A permissão para acesso aos Módulos está por Grupo de Usuário.

OBSERVAÇÃO IMPORTANTE: Os Grupos com os ID´s 1 (Administradores), 2 (Setor de Contratos) e 3 (Fiscal) não podem ser alterados, pois o sistema utiliza estes ID´s no código.

#### 2.4.1.5- Lista de Sistemas

O subitem "Lista de Sistemas" mantem o cadastro dos módulos e opções especiais de usuários.

| Cadas | Cadastro Sistemas                                                                                                    |                  |                      |                  |            |
|-------|----------------------------------------------------------------------------------------------------|------------------|----------------------|------------------|------------|
| Busca | a rápida 🔎                                                                                                    | N                | lovo                 |                  |            |
|       | Descrição *                                                                                                    | Menu *           | Tipo *               | Imagem Ícone *   | Situação * |
| Û 🧷   | Administração                                                                                                    | admin_menu       | Módulos              | admin.png        | Ativo      |
| Û 🧷   | Gestão de Contratos                                                                                                    | gescon_menu      | Módulos              | contrato.png     | Ativo      |
| Û 🧷   | Planejamento                                                                                                    | cgps_menu        | Módulos              | planejamento.png | Ativo      |
| Û 🧷   | Alterar Senha                                                                                                    | app_change_pswd  | Aplicativos Usuários | senha.png        | Ativo      |
| Û 🧷   | Sair da Aplicação                                                                                                    | sair             | Aplicativos Usuários | sair.png         | Ativo      |
| Û 🧷   | Capacitação                                                                                                    | capacitacao_menu | Módulos              | capacitacao.png  | Ativo      |
| Û 🧷   | Fiscalização                                                                                                    | fiscal_menu      | Módulos              | fiscal.png       | Ativo      |
| Û 🧷   | Execução Financeira                                                                                                    | exec_menu        | Módulos              | execucao.png     | Ativo      |
| Ir pa | Ir para Visualizar 10 VISUALIZAR 10 VISUALIZAR 10 VISUALIZAR 10 VISUALIZAR 10 VISUALIZAR 10 VISUALIZAR 11 VISUALIZAR 11 VISUALIZ |                  |                      |                  |            |

Nesta tela tem alguns ícones com funcionalidades conforme tabela abaixo:

| Ícone | Nome    | Funcionalidade                     |
|-------|---------|------------------------------------|
| Û     | Lixeira | Apaga o registro que está na linha |
| 0     | Edição  | Editar o registro da linha         |

Ao editar um registro ou inserir um novo Módulo preencha o formulário e clique no botão salvar.

OBSERVAÇÃO IMPORTANTE: Os arquivos de imagens dos ícones ficam na pasta "\_libs/img".

#### 2.4.1.6- Aplicativo X Grupo

Neste item, os administradores criam ou editar os perfis de acesso dos Grupos por aplicação.

Selecione o grupo que deseja atribuir os perfis de acesso.

| Pesquisa - sec_groups 27/11/2016 |                                                                                                    |  |  |
|----------------------------------|----------------------------------------------------------------------------------------------------|--|--|
| Grupos                           | Administrador 🔻                                                                                                    |  |  |
|                                  | Administrador<br>Capaticação<br>CGPS<br>Conta<br>CORFI<br>Dicon<br>Dicon_Chefe<br>Estagiário<br>Fiscal<br>Luana<br>SAD<br>SGA |  |  |

Ao selecionar será encaminhado para a lista de Aplicações e permissões para cada item. Selecione as permissões e clique no botão "Salvar" no final do formulário.

| Atu | aliza | çāo - Grupo | s/Aplicações             | Grupo: Administrador |           |            |                   | 2          | 27/11/2016 |
|-----|-------|-------------|--------------------------|----------------------|-----------|------------|-------------------|------------|------------|
| Η   |       |             | 1 2 3                    |                      |           |            | Todos os campos 🔻 |            | Q          |
|     |       | Selecionar  | Nome da aplicação * 🔶    | Acesso 🗢             | Inserir 🖨 | Excluir \$ | Atualização 🗢     | Exportar 🜩 | Imprimir 🖨 |
| 1   |       |             | admin_menu               | Sim                  | Sim       | Sim        | Sim               | Sim        | Sim        |
| 2   |       |             | ajuda                    | Sim 🗌                | Sim Sim   | Sim Sim    | Sim               | Sim        | Sim        |
| 3   |       |             | ajuda_gescon             | Sim                  | Sim Sim   | Sim        | Sim               | Sim Sim    | Sim Sim    |
| 4   |       |             | app_change_pswd          | 🕑 Sim                | Sim Sim   | Sim Sim    | Sim Sim           | Sim 🗌 Sim  | Sim Sim    |
| 5   |       |             | app_form_add_users       | Sim                  | Sim       | Sim        | 🕑 Sim             | Sim        | Sim        |
| 6   |       |             | app_form_edit_users      | 🕑 Sim                | Sim       | Sim        | 🕑 Sim             | Sim        | 🕑 Sim      |
| 7   |       |             | app_form_sec_apps        | Sim                  | Sim       | Sim        | 🗹 Sim             | Sim        | Sim        |
| 8   |       |             | app_form_sec_groups      | 🕑 Sim                | Sim       | Sim        | 🕑 Sim             | Sim        | 🕑 Sim      |
| 9   |       |             | app_form_sec_groups_apps | Sim                  | 🕑 Sim     | Sim        | 🗹 Sim             | Sim        | 🕑 Sim      |
| 10  |       |             | app_grid_sec_apps        | Sim                  | Sim Sim   | Sim Sim    | Sim Sim           | Sim        | Sim        |
| 11  |       |             | app_grid_sec_groups      | Sim                  | Sim Sim   | Sim Sim    | Sim Sim           | Sim        | 🕑 Sim      |
| 12  |       |             | app_grid_sec_users       | 🕑 Sim                | Sim Sim   | Sim Sim    | Sim               | Sim        | 🕑 Sim      |
| 13  |       |             | app_logged               | Sim                  | Sim Sim   | Sim Sim    | Sim               | Sim 🗌      | Sim Sim    |
| 14  |       |             | app_Login                | Sim                  | Sim Sim   | Sim Sim    | Sim Sim           | Sim Sim    | Sim Sim    |
| 15  |       |             | app_retrieve_pswd        | Sim                  | Sim Sim   | Sim Sim    | Sim               | Sim Sim    | Sim Sim    |
| 16  |       |             | app_search_sec_groups    | 🗹 Sim                | Sim Sim   | Sim Sim    | Sim               | Sim Sim    | Sim        |
| 17  |       |             | app_sync_apps            | Sim                  | Sim Sim   | Sim Sim    | Sim               | Sim Sim    | Sim Sim    |
| 18  |       |             | atualiza_data_historico  | Sim Sim              | Sim Sim   | Sim Sim    | Sim Sim           | Sim Sim    | Sim Sim    |
|     |       |             |                          |                      |           |            |                   |            |            |

#### 2.4.1.7- Sincronizar Aplicativos

O "Sincronizar Aplicativos" fará automaticamente uma varredura na pasta do sistema que se encontra no Servidor e verifica as aplicações que não estão relacionadas na tabela Aplicações.

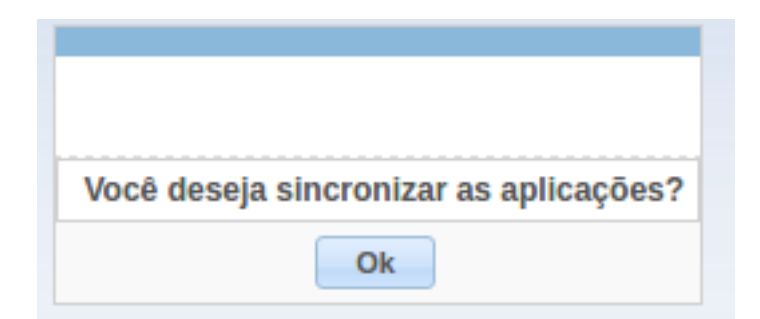

Ao clicar no botão "OK" será feito a atualização automática.

#### 2.4.2- E-mail p/ Usuários

No "E-mail p/ Usuários", os administradores podem enviar e-mails para grupos de usuários específicos ou todos os usuários.

| mail em Massa Usuários<br>estinatários<br>odos • @<br>ssunto *<br>xto E-mail *<br>B I II Asc E E E E E E C M Topo de fonte • Tamanho • A •<br>I I E E E E E E E E E E E E E E E E E E |                          |                                         |      |  |  |  |  |
|----------------------------------------------------------------------------------------------------|--------------------------|-----------------------------------------|------|--|--|--|--|
| EnvireE-mail ®<br>estinatários<br>odos ©<br>ssunto *<br>xto E-mail *<br>B / U ASC E E E E E E E E E O O Too de fonte , Tamanho  A *                                                   | E-mail em Massa Usuários |                                         |      |  |  |  |  |
| Envire E-mail Sair<br>estinatários<br>odos ©<br>ssunto *<br>exto E-mail *<br>B I U ASE E E E E E C P Too de fonte • Tamanho • A •<br>I E E E E E E E E E E E E E E E E E E E          |                          |                                         |      |  |  |  |  |
| estinatários<br>Sosto *<br>Exto E-mail *<br>B / U A#C F F F F F F F F F F F F F F F F F F F                                                                                           |                          | Enviar E-mail                           | Sair |  |  |  |  |
| bolos v ③<br>ssunto *                                                                                                    | Destinatários            |                                         |      |  |  |  |  |
| ssuno *<br>B / U Aic E E E E E E C ℃ Topo de fonte • Tamanho • A •<br>C   E E E E E E E E E E E ©                                                                                     | Todos v 3                |                                         |      |  |  |  |  |
| exto E-mall*<br>B / U 444 E E E E E C O C Topo de fonte Tamanho A *<br>C I E E E E E C O C V I E E E O O O O O O O O O O O O O O O O                                                  | Assunto *                |                                         |      |  |  |  |  |
| ixto E-mail*<br>B / U Aik 등 등 등 등 등 등 등 등 등 : for of Typo de fonte • Tamanho • ▲ •                                                                                                    |                          |                                         |      |  |  |  |  |
| B I U A¥E EF EF EF EF EF EF I I I I I I I I I I                                                                                                    | Texto E-mail *           |                                         |      |  |  |  |  |
|                                                                                                    | B / ∐ 444 ≣ ≣ ≣ ≣        | \Xi 🛬 🥙 🔃 Tipo de fonte 🝷 Tamanho 🔹 🗛 🔹 |      |  |  |  |  |
|                                                                                                    |                          |                                         |      |  |  |  |  |
|                                                                                                    |                          | z.   m m t   m m m ∞ % 🥱 🔽              |      |  |  |  |  |
|                                                                                                    |                          |                                         |      |  |  |  |  |
|                                                                                                    |                          |                                         |      |  |  |  |  |
|                                                                                                    |                          |                                         |      |  |  |  |  |
|                                                                                                    |                          |                                         |      |  |  |  |  |
|                                                                                                    |                          |                                         |      |  |  |  |  |
|                                                                                                    |                          |                                         |      |  |  |  |  |
|                                                                                                    |                          |                                         |      |  |  |  |  |
|                                                                                                    |                          |                                         |      |  |  |  |  |
|                                                                                                    |                          |                                         |      |  |  |  |  |
|                                                                                                    |                          |                                         |      |  |  |  |  |
|                                                                                                    |                          |                                         |      |  |  |  |  |
|                                                                                                    |                          |                                         |      |  |  |  |  |
|                                                                                                    |                          |                                         |      |  |  |  |  |
|                                                                                                    |                          |                                         |      |  |  |  |  |
|                                                                                                    |                          |                                         |      |  |  |  |  |
|                                                                                                    |                          |                                         |      |  |  |  |  |
|                                                                                                    |                          |                                         |      |  |  |  |  |

OBSERVAÇÃO IMPORTANTE: Para enviar e-mails aos usuários, primeiro é necessário que as configurações de comunicação estejam corretas.

#### 2.5- Meu Perfil

Neste item o usuário terá acesso ao subitem "Alterar Senha".

#### 2.5.1- Alterar Senha

O usuário tem a opção de alterar sua senha clicar neste subitem.

| Alterar senha      |      |
|--------------------|------|
| Senha antiga       |      |
| Senha *            |      |
| Confirme a senha * |      |
| Ok                 | Sair |

O usuário necessita informar a senha antiga, Nova Senha e Confirmar a Nova senha. Após o preenchimento destes campos basta clicar em "OK" e sua senha será alterada.

#### 2.6- Mudar Módulo

No item "Mudar Módulo" o usuário sairá do Módulo atual e será direcionado para o Menu inicial para seleção de Módulos.

#### 2.7- Sair da Aplicação

Neste item o usuário sai do sistema.

OBSERVAÇÃO IMPORTANTE: Quando o usuário se autentica na ferramenta, é registrado na base de dados a sessão deste usuário. Caso feche o browser sem clicar em "Sair da Aplicação" está sessão permanecerá na base, retornando um aviso no próximo acesso. Sendo assim clique em "Sair da Aplicação" para finalizar.